| メーカー                                                                                                    | SO                                                                                                    | KKIA                                    | 機種名 | iM-100 | )                         |  |  |  |
|----------------------------------------------------------------------------------------------------|----------------------------------------------------------------------------------------------------|-----------------------------------------|-----|--------|---------------------------|--|--|--|
| 観測方法                                                                                                    |                                                                                                    | TREND-FIELDの設定(通信条件)                    |     | 接続方法   |                           |  |  |  |
| 2人                                                                                                    |                                                                                                    | メーカー : 「SOKKIA」<br>動作設定 : 「測定」          |     |        | Bluetooth<br>直結<br>Parani |  |  |  |
| 【観測条件】<br>・2人(器械マン、ミラーマン)で観測する<br>・器械マンは手動でTSを操作する<br>・器械マンがミラーに照準を合わせて、TREND-FIELD側で観測、<br>あるいは、TS側でHVDアウトする、どちらも可能<br>・TREND-FIELDは器械マン、ミラーマンのどちら側にあっても良い<br>・Bluetooth有効距離約10m |                                                                                                    |                                         |     |        |                           |  |  |  |
| TREND-FIELDの観測条件設計                                                                                                    |                                                                                                    |                                         |     |        |                           |  |  |  |
|                                                                                                    | 観測条件翻<br>丸め・動作<br>「通信条件<br>TOPCC<br>SOKKI<br>Leica<br>コン・ト<br>Nikon<br>PENTA<br>その他<br>援続条作<br>ポート<br>図 Blu<br>通信 | 定<br>て<br>学校定<br>GNSS設定<br>対回制限<br>観測操作 |     |        |                           |  |  |  |

| メーカー | SO | KKIA                                                                                                    | 機種名 | iM-100 |                           |  |  |
|------|----|----------------------------------------------------------------------------------------------------|-----|--------|---------------------------|--|--|
| 観測方法 |    | TREND-FIELDの設定(通信条件)                                                                                                    |     |        | 接続方法                      |  |  |
| 2人   |    | メーカー : 「SOKKIA」<br>動作設定 : 「測定」                                                                                                    |     |        | Bluetooth<br>直結<br>Parani |  |  |
|      |    | 【観測条件】<br>・2人(器械マン、ミラーマン)で観測する<br>・器械マンは手動でTSを操作する<br>・器械マンがミラーに照準を合わせて、TREND-FIELD側で観測、<br>あるいは、TS側でHVDアウトする、どちらも可能<br>・TREND-FIELDは器械マン、ミラーマンのどちら側にあっても良い<br>・Bluetooth有効距離 約10m |     |        |                           |  |  |

## **1** [設定] ([F4])を押します。

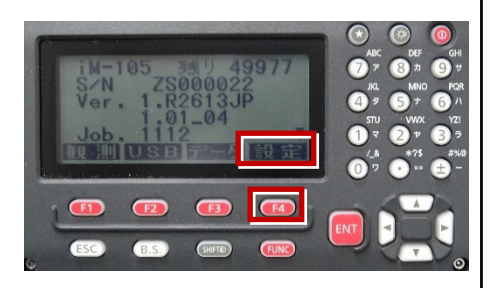

2 矢印キーで「通信条件」を選択して [ENT] を押します。

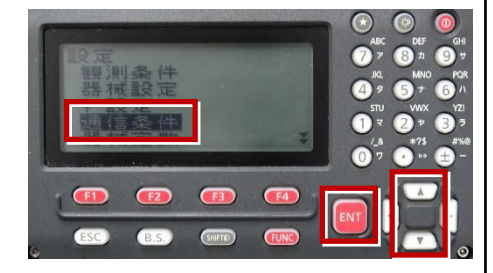

 矢印キーで [通信設定] を選択して [ENT] を押します。

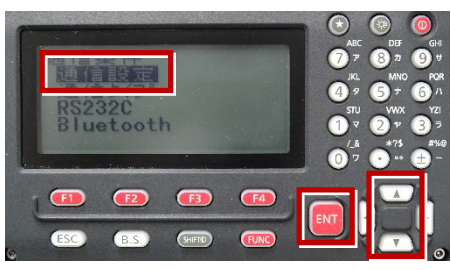

 4 矢印キーの左右で Bluetoothの場合は「Bluetooth」 直結・Paraniの場合は「RS232C」
を選択して [ENT] を押します。

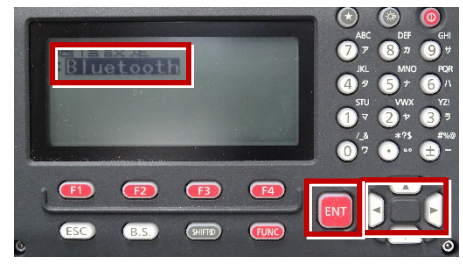

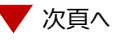

5 矢印キーで「通信タイプ」を選択して [ENT] を押します。

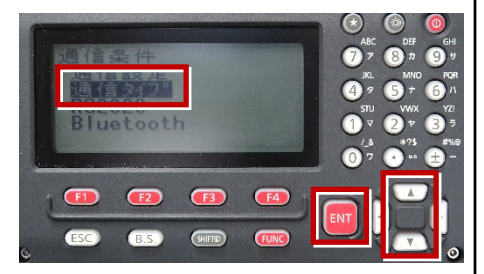

6 矢印キーで「Sタイプ」を選択して [ENT] を押します。

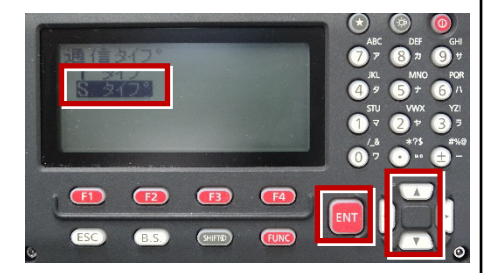

7 次のように設定します。 チェックサム:「ナシ」 Xon/Xoff:「ナシ」

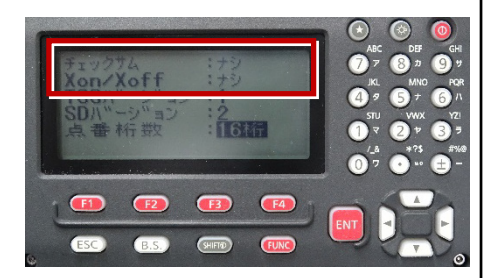

8 [ENT] を押します。

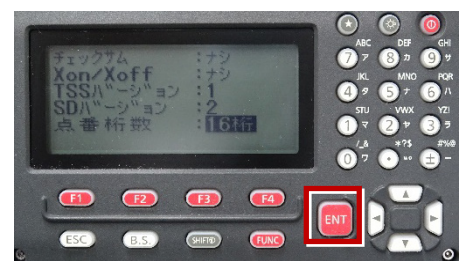

9 [ESC] を押します。

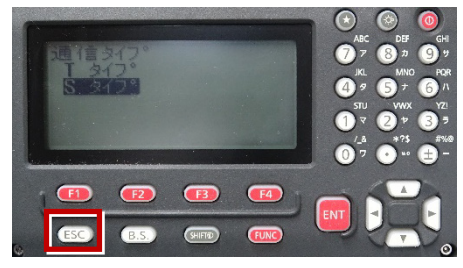

**10** 矢印キーで「RS232C」を選択して [ENT] を押します。

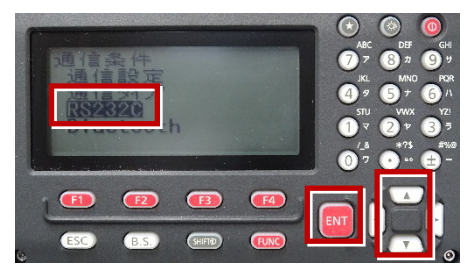

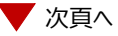

**11** 次のように設定します。 ボーレート:「9600bps」 データ長:「8ビット」 パリティ:「ナシ」 ストップビット:「1ビット」 ACK/NAK:「ナシ」

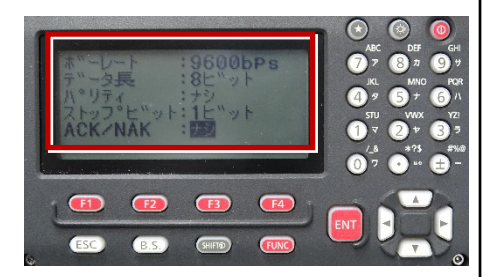

12 [ENT] を押します。

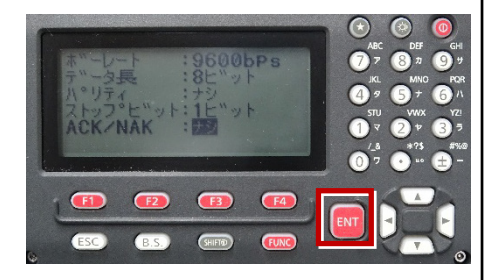

13 [ESC] を押します。

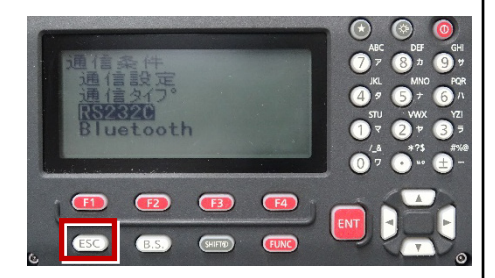

14 矢印キーで「キー設定」を選択して [ENT] を押します。

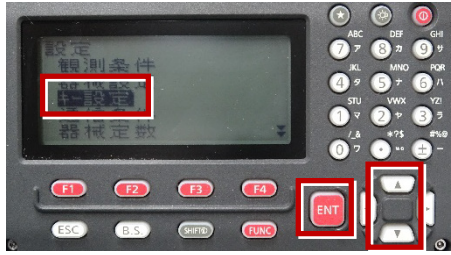

15 矢印キーで「設定」を選択して [ENT] を押します。

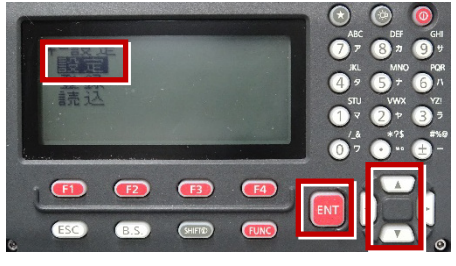

**16** 矢印キーの左右で「任意角」を選択します。

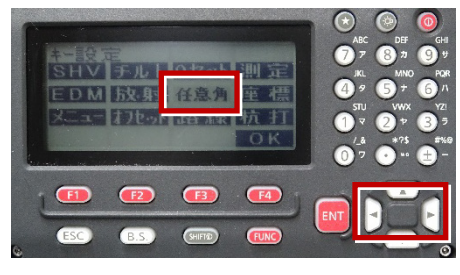

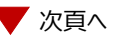

**17** 矢印キーの上下で「HVDアウト-S」を 選択します。

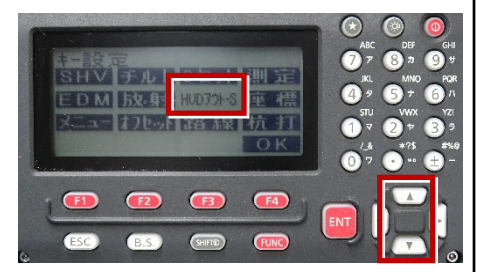

18 矢印キーの左右で「座標」を選択します。

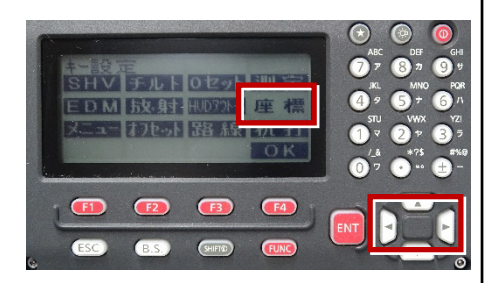

19 矢印キーの上下で「HVアウト-S」を 選択します。

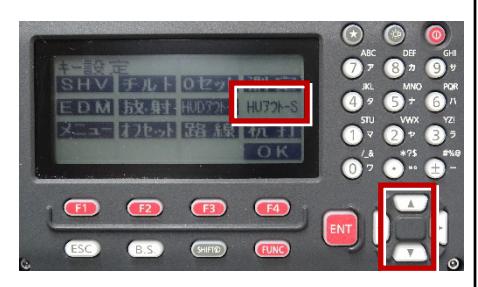

20 [OK] ([F4])を押します。

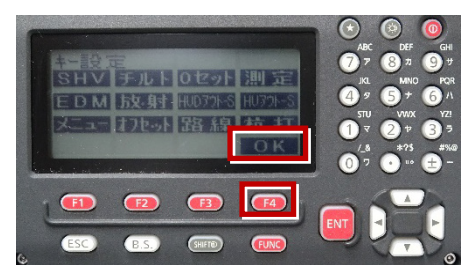

21 [ESC] を押します。

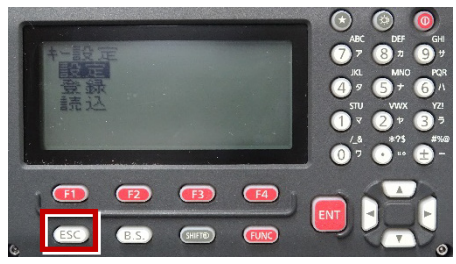

22 [ESC] を押します。

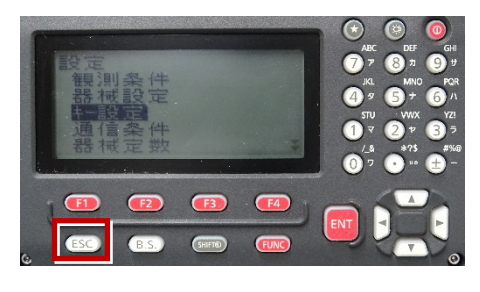

✓ 次頁へ

23 観測([F1])を押します。

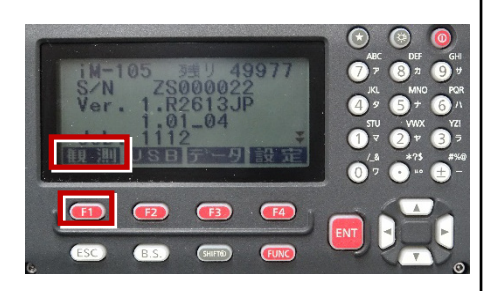

## 24 観測を行います。

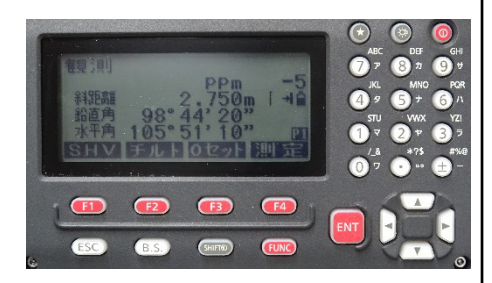